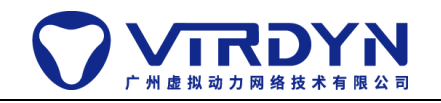

# **VDFCPlugin**

Unity版本要求: 2019.4.24f1+

## 一、项目设置:

1. 打开 File->Build Settings->Player Settings, Player 设置栏下的

Other Settings 将 Api Compatibility Level 设置为: .NET 4.x,

"unsafe"模式开启,如下图所示:

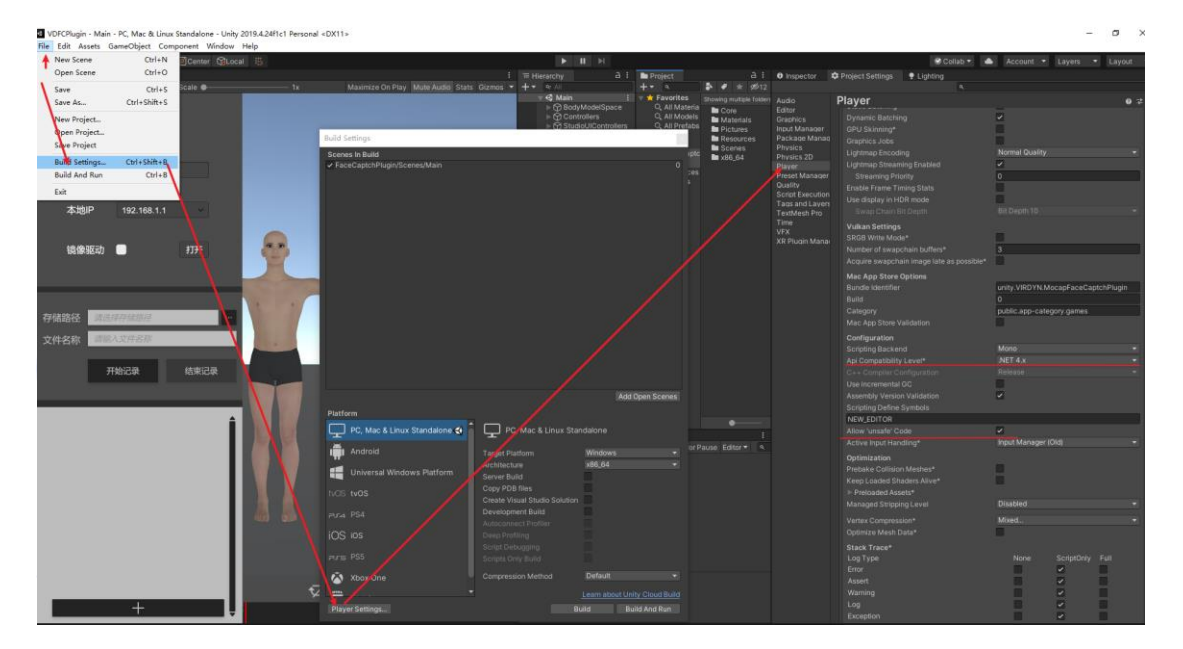

二、 插件添加:

将 VDFCPlugin.unitypackage 拖动至 Assets 文件夹下,进行导入即

可,如下图所示:

| 教程                      | 🔻 📩 Favorites                                       | Assets |
|-------------------------|-----------------------------------------------------|--------|
| VDFCPlugin.unitypackage | ়, All Materials<br>়, All Models<br>়, All Prefabs |        |
|                         | 🗁 Assets                                            |        |
|                         | Packages                                            |        |

### 三、 模型绑定:

1. 模型制作要求:

请按《<u>虚拟动力面捕模型要求.pdf</u>》进行制作

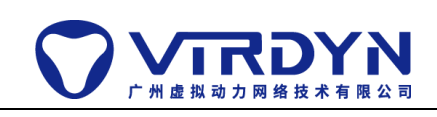

#### 2. 模型导入:

把按模型制作要求制作的模型直接导入至 Assets 文件夹下即可,如红线;若模型节点名称不规范,亦可按规范编辑好节点名称后保存成预制体留着后续使用,如绿线,如下图所示:

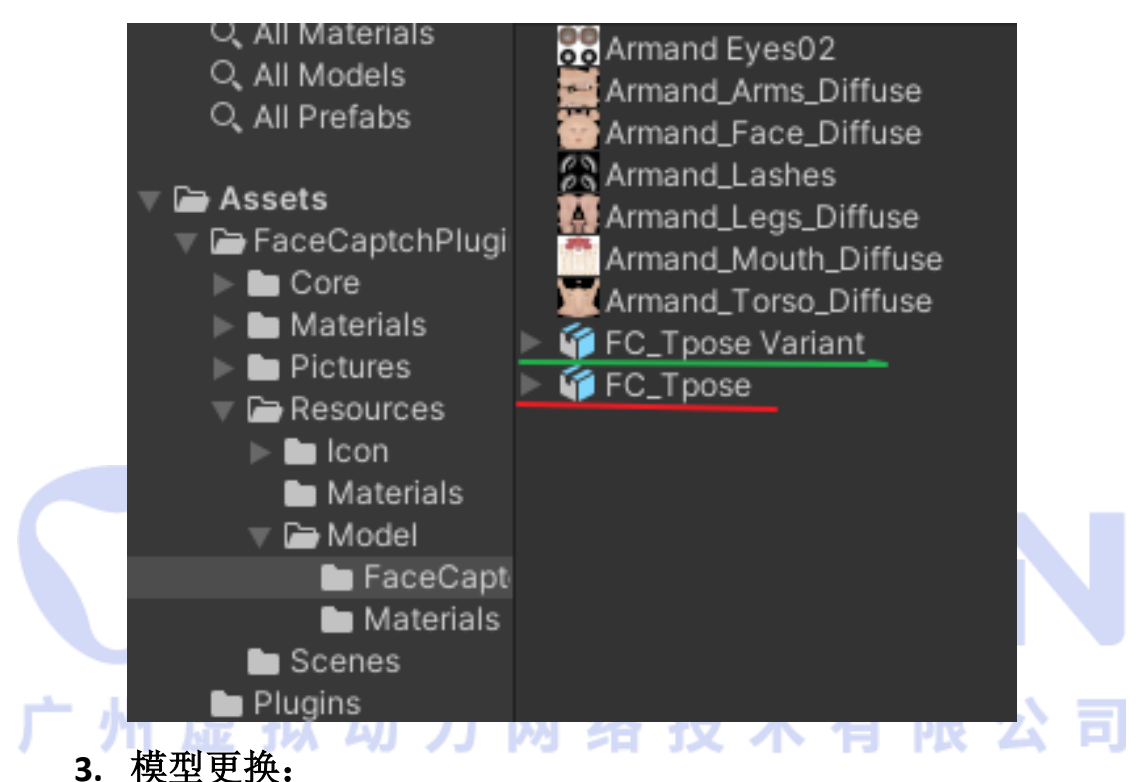

1) 新建模型:

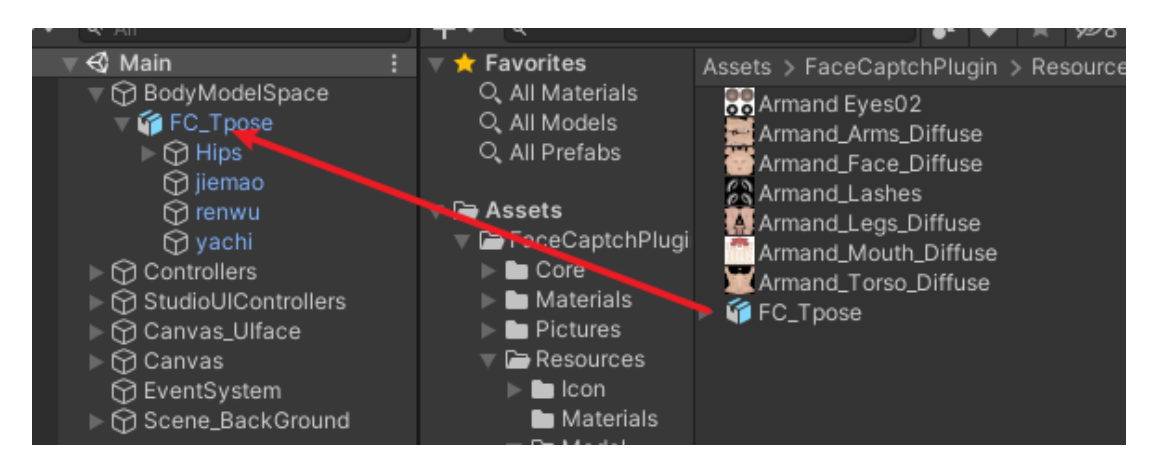

将上一步添加的模型拖进 Hierarchy 面板中,如下图所示:

<sup>2)</sup> 绑定模型:

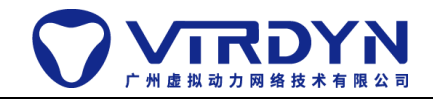

## 1) 选中场景中的 FaceCaptch 节点,并打开该节点的属

性栏

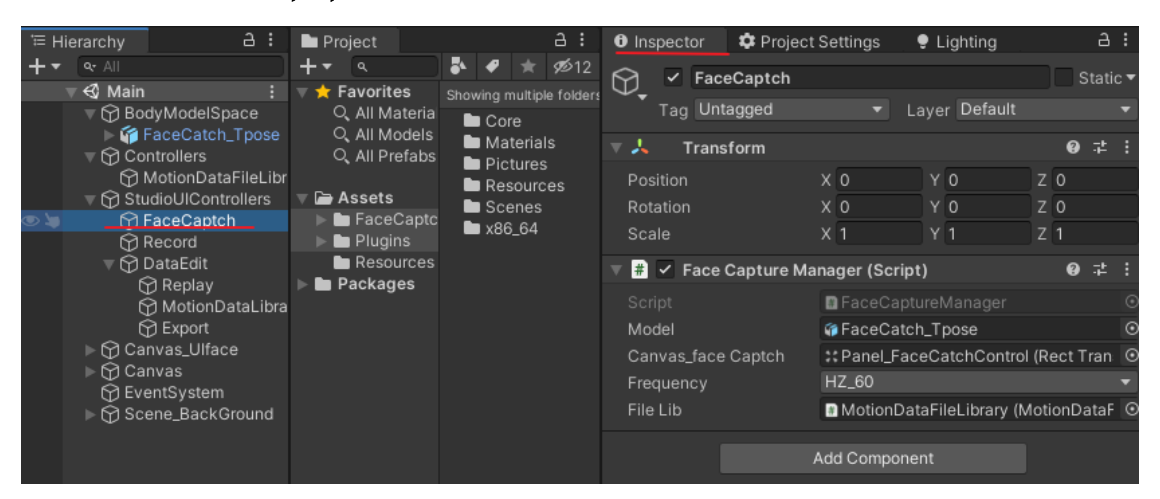

2) 把 FC\_Tpose 拖到 FaceCaptureManager 的 Model 属性

下,用于绑定面捕驱动模型

| <b>-</b> • | Q. All                             | <b>+</b> ▼ (٩                        | <b>●</b> • ● <del>▼</del> 928 | $\Diamond$       | ✓ FaceCaptch     |                  |                           |                    | T         | Sta | tic 🔻 |
|------------|------------------------------------|--------------------------------------|-------------------------------|------------------|------------------|------------------|---------------------------|--------------------|-----------|-----|-------|
| > 200      | ▼ 🕄 Main 🕴 🕴<br>▼ 🕞 BodyModelSpace | 🔻 🛨 Favorites<br>୍ର୍ରୁ All Materia   | Assets > FaceCapto            | $\Psi_{\bullet}$ | Tag Untagged     |                  | <ul> <li>Layer</li> </ul> | Default            |           |     | -     |
|            | ▶ ₩ FC_Tpose ▶ ₩ Controllers       | ୍ତ୍ର All Models<br>୍ର୍ରୁ All Prefabs | Materials                     | ₹,               | Transform        |                  |                           |                    |           | 0 i | ± :   |
|            | V 🗑 StudioUIControllers            |                                      | Resources                     | Pos              |                  | x o              |                           | Y 0                | Z 0       |     |       |
|            | FaceCaptch                         | Assets                               | Scenes                        | Rot              |                  | X 0              |                           | Y 0                | Z 0       |     |       |
|            |                                    | Pacecapic                            |                               |                  | ale              | X 1              |                           | Y 1                | Z 1       |     |       |
|            | Canvas_Ulface                      | Material                             |                               | . ■ #            | 🗹 Tece Capture N | lanager (Script) |                           |                    |           | 0 i | : :   |
|            | EventSystem                        | Resource                             |                               |                  |                  | 🗈 Face           |                           |                    |           |     | ۲     |
|            | ▶ 💮 Scene_BackGround               | 🖿 Scenes                             |                               |                  | del              | @FC_T            | pose                      |                    |           |     | ۲     |
|            |                                    | Plugins                              |                               | Ca               | nvas_face Captch | :: Pane          | I_FaceCatch               | Control (Rect Trar | isform)   |     | 0     |
|            |                                    |                                      |                               |                  | quency           | HZ_60            |                           |                    |           |     | •     |
|            |                                    |                                      |                               | File             | e Lib            | 🗈 Moti           | onDataFileLi              | brary (MotionData  | FileLibra | ry) | ۲     |

3) 选中场景中的 Camera\_main 节点,并打开该节点的

属性栏

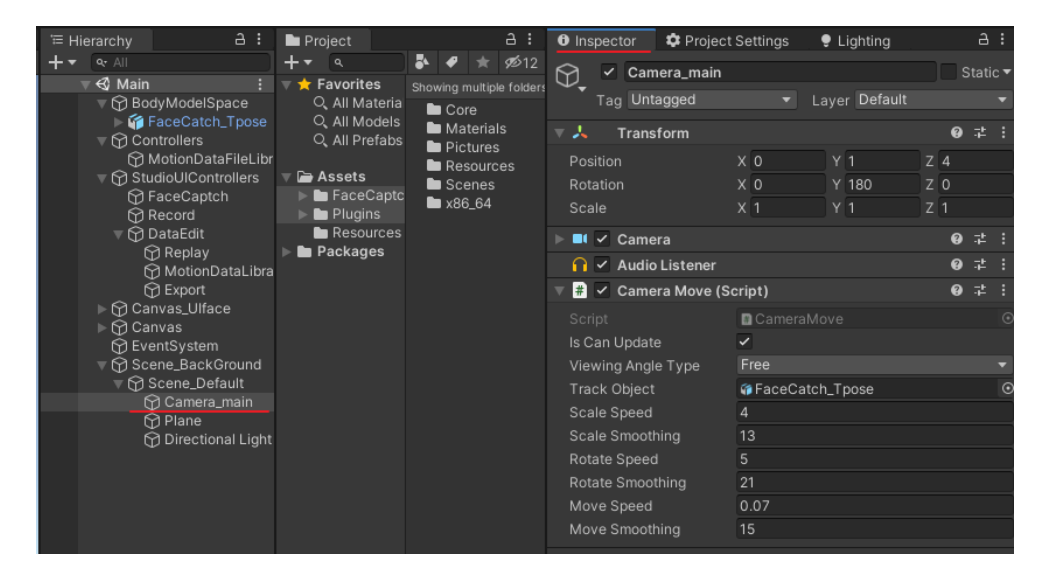

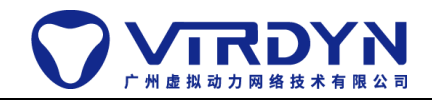

4) 把 FC\_Tpose 拖到 Camera Move 的 Track Object 属性下,

用于绑定相机的观察对象

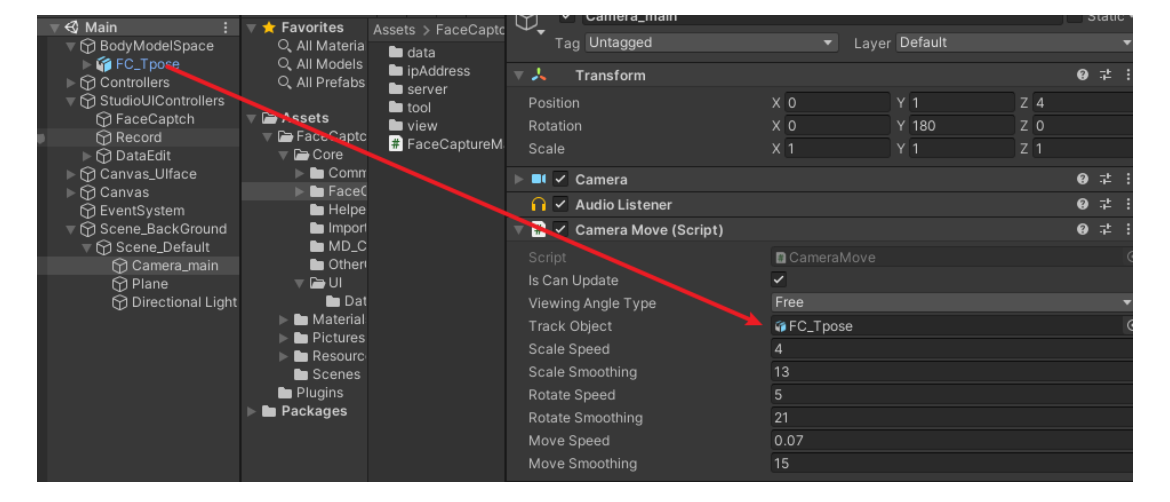

四、 模型驱动:

| 1. 运行程序   |                                  |    |
|-----------|----------------------------------|----|
| 2. 点击"打开" | 按钮,打开面捕数据接收端, <mark>如下图所示</mark> |    |
| <br>广州虚拟  | <sub>设备</sub> ●iPhoneX+          | 、司 |
|           | 本地端口 9000                        |    |
|           | 本地IP 192.168.1.248 ~             |    |
|           | 镜像驱动                             |    |

 打开 VDLiveFC, 输入本地 IP 地址 (需在同一局域网下), 点击 连接即可驱动模型表情, 如下图所示:

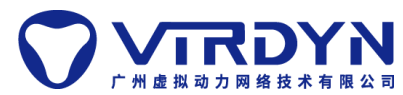

| 设备   | ● iPhoneX+    |    |
|------|---------------|----|
| 本地端口 | 9000          |    |
| 本地IP | 192.168.1.248 | ~  |
| 镜像驱动 |               | 打开 |

- 五、 数据记录及回放
  - 运行模式下点击开始记录,软件将会记录当前面捕数据并最终 生成 MD 数据文件,如下图所示

|     | 存储路径 | F:/unity_project/ter | mp/temp/Moti |   |   |   |
|-----|------|----------------------|--------------|---|---|---|
|     | 文件名称 | motionData_20220     | 0608145808   |   |   |   |
|     |      | 开始记录                 | 结束记录         |   |   |   |
| 广州县 |      |                      |              | 艮 | 公 | 司 |

结束记录后,选择添加一份 MD 文件,双击该 MD 文件将其加载到内存,点击播放按钮,该模型的面部属性将由 MD 数据驱动,如下图所示:

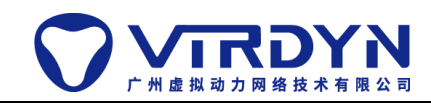

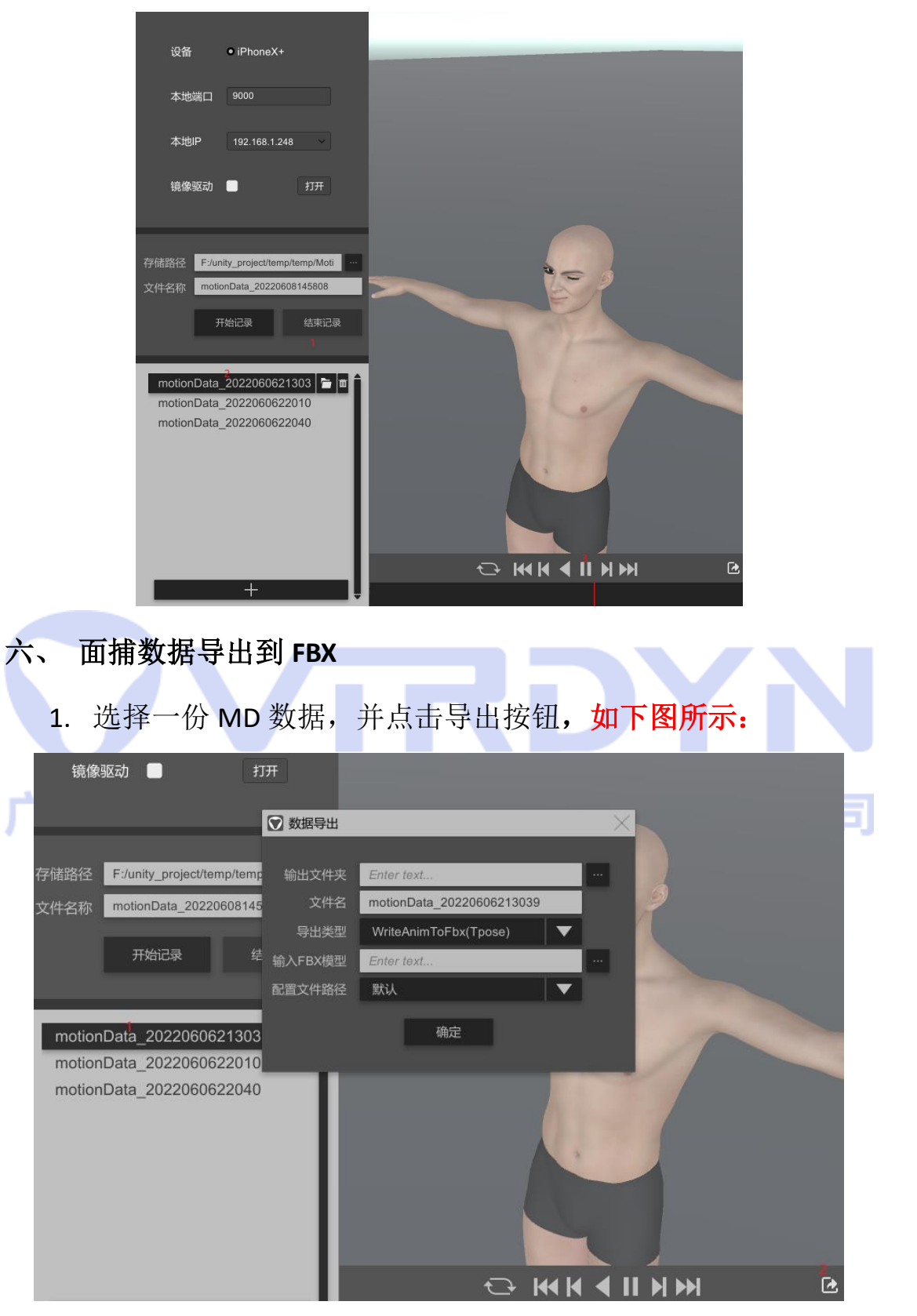

选择输出文件夹及文件名,选择需要输入的 fbx 模型,再点击确认,该面捕数据将会写入到该 fbx 模型上,如下图所示:

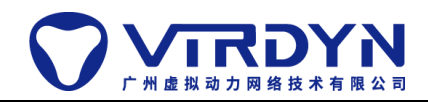

| 💟 数据导出  |                                      | $\times$ |                                        |
|---------|--------------------------------------|----------|----------------------------------------|
|         |                                      |          |                                        |
| 输出文件夹   | C:/Users/bingo/Desktop               |          |                                        |
| 文件名     | motionData_20220606213039            |          |                                        |
| 导出类型    | WriteAnimToFbx(Tpose)                |          |                                        |
| 输入FBX模型 | F:/unity_project/interation/MocapStu |          | $\odot$                                |
| 配置文件路径  | 默认 🛛 🔻                               |          |                                        |
|         | 确定                                   |          | motionData<br>_202206062<br>_12020.fbu |

- 七、 面捕算法库:
  - 1. 名称: VDFaceOptimizer.DLL
    - 作用:优化面捕数据
  - 2. 名称: vdposi\_offline.DLL

作用: MD 数据记录及解析

八、更多 API 详情参见: Scripting API.chm 广州虚拟动力网络技术有限公司